# 无线电发射设备销售备案 操作指南

中山市工业和信息化局

## 一、登陆网站。打开浏览器,输入下方网址 https://wxdxsba.miit.gov.cn/ 进入无线电发射设备销售备案信息平台

| <b>ぐ</b> エ * 和 & <sup>2</sup> * ぎ * ぎ * * * * * * * * * * * * * * * | <sup>合</sup><br>合 | 主页     | 销售商大厅 便民間 | <u>19</u>                   |            | 经销商登录   经销商注册 |
|---------------------------------------------------------------------|-------------------|--------|-----------|-----------------------------|------------|---------------|
| 附近设备                                                                | 网点查询经销商           |        |           |                             |            |               |
| 设备类                                                                 | 型: 🗸              | 设备品牌   |           | v                           |            |               |
| 省(直辖                                                                | 市): 🗸             | 市      |           | ▼ 县(县级市/区):                 | ~          |               |
| 我要查询                                                                | 经销信息:             |        | Q         | <b>亚</b> 杰                  |            |               |
| 序号                                                                  | 销售商名称             | 法人姓名 前 | 所在省 所在市   | 详细地址                        | 备案时间       |               |
| 1                                                                   | 康县城关镇翔达手机城        | 满发贤 目  | 甘肃省 陇南市   | 城关镇滨河路                      | 2021-01-15 |               |
| 2                                                                   | 康县城关镇因时代商务服务部     | 寇常柏 甘  | 甘肃省 陇南市   | 城关镇汽车站                      | 2021-01-15 |               |
| 3                                                                   | 武都洛塘镇恒锋通讯         | 王仕民 甘  | 甘肃省 陇南市   | 溶塘镇溶塘中街                     | 2021-01-15 |               |
| 4                                                                   | 徽县诚信手机城           | 张金艳 目  | 甘肃省 陇南市   | 徽县江洛镇街市村                    | 2021-01-15 |               |
| 5                                                                   | 灵台县什字镇德奎通讯手机店     | 于德奎 目  | 甘肃省 平凉市   | 甘肃省平凉市灵台县什字镇市场              | 2021-01-15 |               |
| 6                                                                   | 康县城关镇吴天通讯部        | Ξ% t   | 甘肃省 陇南市   | 城关镇南街和谐广场                   | 2021-01-15 |               |
| 7                                                                   | 康县城关镇辉煌通讯店        | 余金仁 目  | 甘肃省 陇南市   | 甘肃省陇南市康县城关镇中街2号             | 2021-01-15 |               |
| 8                                                                   | 灵台县周丽芳手机专卖店       | 周丽芳 甘  | 甘肃省 平凉市   | 甘肃省平凉市灵台县什字镇前进街             | 2021-01-15 |               |
| 9                                                                   | 上海墨百意信息科技有限公司     | 李志飞    | 北京市 海淀区   | 高梁桥斜街42号融汇国际大厦              | 2021-01-15 |               |
| 10                                                                  | 徽县宏兴电子技术服务中心      | 杨静 目   | 甘肃省 陇南市   | 十字路口宏兴电子                    | 2021-01-14 |               |
|                                                                     |                   |        | T . #1015 | 伝西10 名 记录首称: <b>55007</b> 名 |            |               |

二、平台界面。进入平台后,登录及注册 已注册的用户,直接点击右上角"经销商登录" 未注册的用户,需要进行"经销商注册"

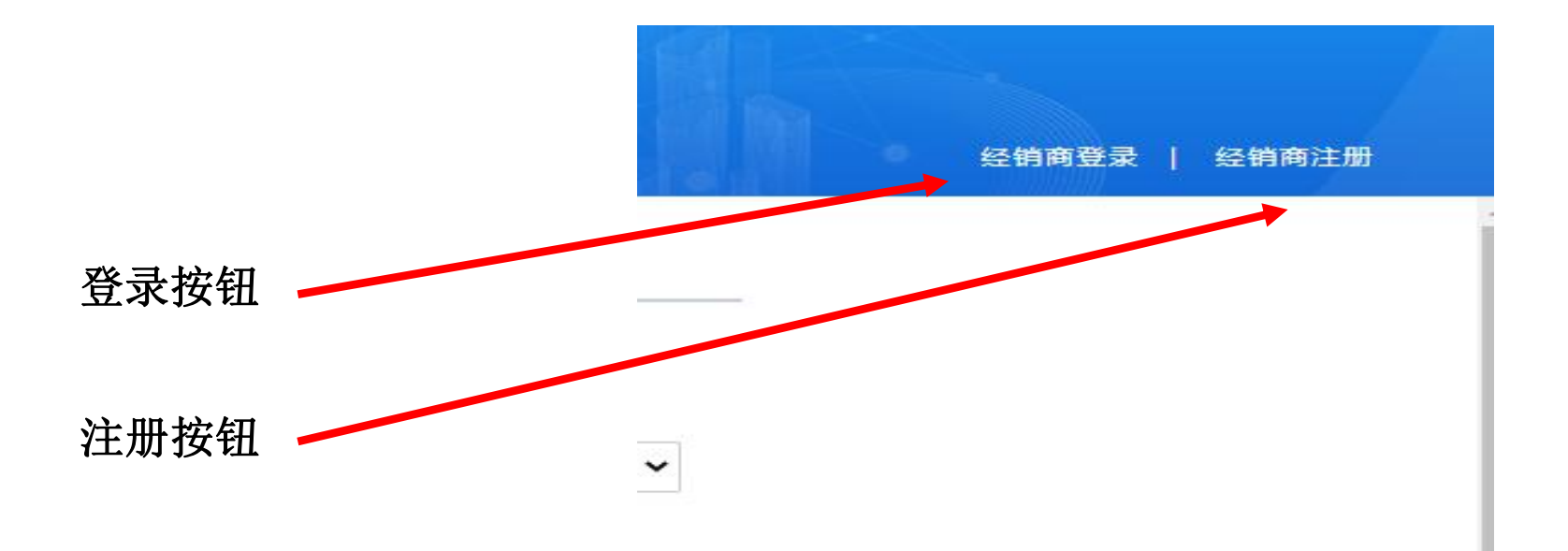

### 三、注册方法。点击经销商注册进入如下界面

依次输入登录名、密码、电子邮箱、手机号码以及短信验证码, 点击注册即注册成功。

| ()<br>()<br>()<br>()<br>()<br>()<br>()<br>()<br>()<br>()<br>()<br>()<br>()<br>( | <sup>化在线政务服务平台</sup><br>和信息化部政务服务平 | P <b>台</b>                                      |   | 平台首页 | 已有账号? 请登录 |
|---------------------------------------------------------------------------------|------------------------------------|-------------------------------------------------|---|------|-----------|
| 用户注册                                                                            |                                    |                                                 |   |      |           |
|                                                                                 | 登录名*                               | <b>请输入登录名称</b><br>长度为6-16个字符,支持字母数字和@符号组成,不能使用空 | 踏 |      |           |
|                                                                                 | 密码*                                | 请输入9-16位字母数字特殊字符的组合                             | 低 |      |           |
|                                                                                 | 确认密码*                              | 请输入确认密码<br>两次密码必须一致且不能有空格                       |   |      |           |
|                                                                                 | 电子邮箱*                              | 请输入电子邮件                                         |   |      |           |
|                                                                                 | 手机*                                | 请输入手机号码                                         |   |      |           |
|                                                                                 | 短信验证码*                             | 请输入短信验证码获取验证码                                   |   |      |           |
|                                                                                 |                                    | 注册 返回                                           |   |      |           |

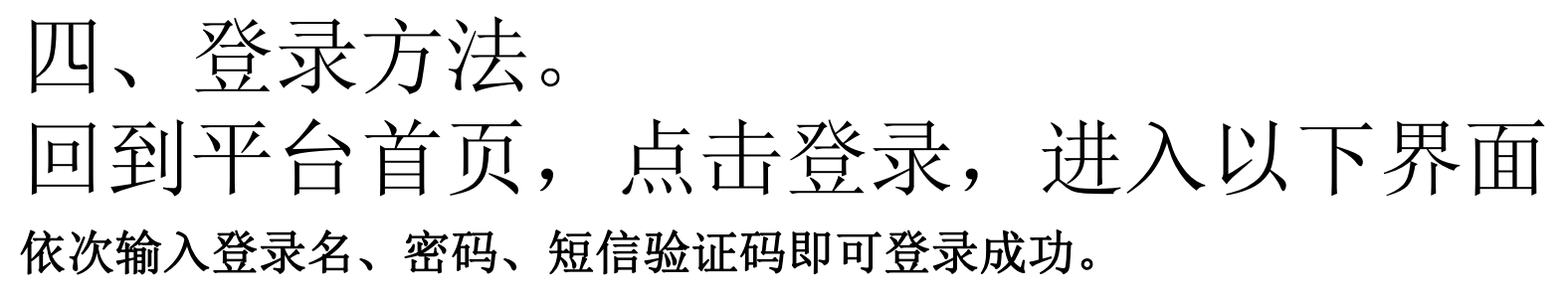

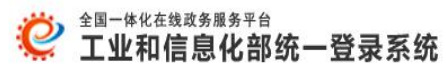

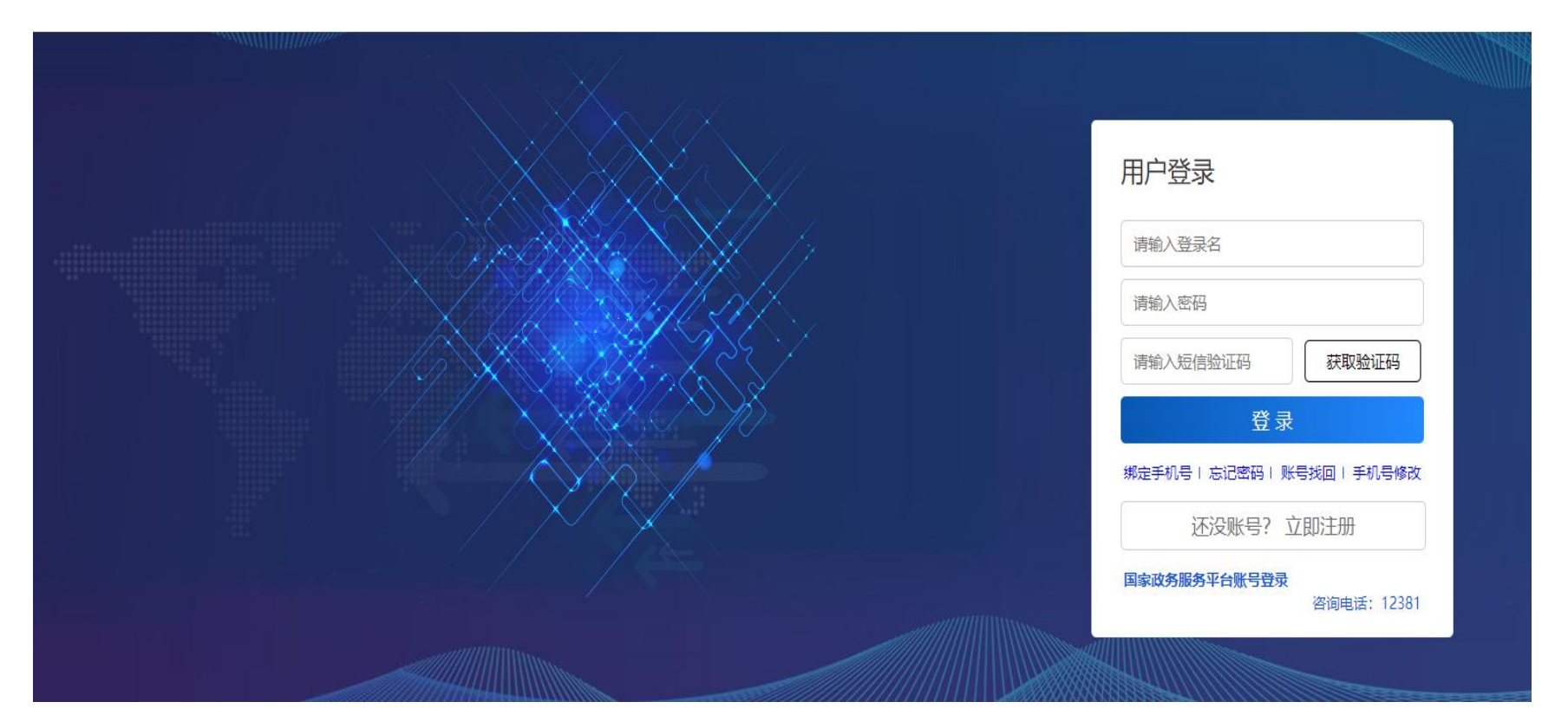

## 登陆后进入如下页面

| <b>说</b> 工业和 "<br>无线电发射 | 息 化 部 改 5 |      | 主页 销售商大厅 便民服务                       | 欢迎怨 , 👥 😶 送出                                 |
|-------------------------|-----------|------|-------------------------------------|----------------------------------------------|
| () 首页                   | ■ 首 页     |      |                                     |                                              |
| 😑 经营主体信息 💦 🗸            |           |      |                                     |                                              |
| 🚇 设备备案管理 💦 🗸            |           |      | 近7天 近1月 近半年 近1年                     | 选择经营主体 请选择名下的经营主体 选择                         |
| 我的备案                    | 上次登录时间:   |      |                                     |                                              |
| 👂 系统通知                  |           |      | 经营主体未审核备案                           | 已审核备案                                        |
|                         | 我的最新通知 🛐  | 查看更多 | ① 単 新潘圭な 0単 ① 単 編写资料 0単   交更主体 0単 ● | 〇 单<br>麻板通过 0单<br>未通过 0单 〇 单<br>注時驚震<br>元需审核 |
|                         |           |      |                                     |                                              |

#### 点击屏幕右边"设备备案管理"-"备案信息录入"录入相关信息

| <b>党</b> 无线电 | <sup>億 息 化 部 政 务 服 务 平 台<br/>发射设备销售备案信息平台</sup> | 主页 销售商大厅                                | 便民服务               |
|--------------|-------------------------------------------------|-----------------------------------------|--------------------|
| 🚺 首页         | ■ 黄页                                            |                                         |                    |
| 😑 经营主体信息     | <                                               |                                         |                    |
| 🐵 设备备案管理     |                                                 | 近7天 近1月                                 | 近半年                |
| 备案信息录入       | 上次登录时间:                                         |                                         |                    |
| 已上报备案信息      | v                                               | (2) (2) (2) (2) (2) (2) (2) (2) (2) (2) | <b>e</b> s         |
| 已备案          | 我的最新通知 [新                                       | 空君更多 <b>○</b>                           | P                  |
| 未通过          |                                                 |                                         | . <mark>0</mark> 单 |
| 备案中          |                                                 | 变更主体                                    | 0单                 |
| 未提交          |                                                 |                                         |                    |
| 3 我的备案       |                                                 |                                         |                    |
| 🦻 系统通知       |                                                 |                                         |                    |

# 五、录入方式。有两种可供选择, 一是单台设备填写,二是EXCEL表批量导入

(1)单台设备填写,只需要填写设备型号、核准代码、设备别名后, 点击"保存并继续"。

| <b>说</b> 无线电发                                 | <sup>↓ ඞ</sup> ℓ ♯ ¤ ♯ 및<br>射设备销售备案信 | <sup>象 平 ☆</sup><br>息平台 |             | 主页 销售商大 | 庁 便民服务 |        |      |     |
|-----------------------------------------------|--------------------------------------|-------------------------|-------------|---------|--------|--------|------|-----|
| (1) 首页                                        | ■ 直页 备案信息录入 ③                        |                         |             |         |        |        |      |     |
| 😑 经营主体信息 🛛 🔇                                  | 选择经营主体                               |                         |             |         |        |        |      |     |
| 🢩 设备备案管理 🔷 🗸                                  | 1 SHALLIN                            |                         |             |         |        |        |      |     |
| 备案信息录入                                        | 选择                                   | 经营主体名称                  |             |         |        |        |      |     |
| 已上报备案信息 、 、 、 、 、 、 、 、 、 、 、 、 、 、 、 、 、 、 、 | 选择备案设备                               |                         |             |         |        |        |      |     |
| 已备案                                           | 单台设备填写 Exce                          | 导入                      |             |         |        |        |      |     |
| 未通过                                           |                                      |                         |             |         |        |        |      |     |
| 备案中                                           |                                      | 设备型号设                   | 基型号         |         |        |        |      |     |
| 未提交                                           |                                      | 核准件码 核                  | <b>华</b> 伊辺 |         |        |        |      |     |
|                                               |                                      | 18/101-9                | ET ORA      |         |        |        |      |     |
| 😑 系统通知                                        |                                      | 设备别名                    | 备别名         |         |        |        |      |     |
|                                               |                                      |                         | 保存并继续       |         |        |        |      |     |
|                                               | 经营主体名称                               | 设备生产厂商                  | 设备类型        | 设备名称    | 设备型号   | 型号核准代码 | 设备别名 | 有效期 |
|                                               |                                      |                         | 提交备案        |         |        |        |      |     |

#### (2) EXCEL导入需要下载模板,在模板上填写设备数据, 再将模板上传、导入,再提交备案即可。

| ▲ 首页 ■ 首页   ○ 经营主体信息 < | 备案信息录入 ♀       |         |       |      |      |        |        |
|------------------------|----------------|---------|-------|------|------|--------|--------|
| 会 经营主体信息 < 选           |                |         |       |      |      |        |        |
|                        | 择经营主体          |         |       |      |      |        |        |
| 🚇 设备备案管理 🛛 🗸           |                |         |       |      |      |        |        |
| 备案信息录入                 | 选择经营主体名称       |         |       |      |      |        |        |
| 已上报备案信息 、 、 送          | 择备案设备          |         |       |      |      |        |        |
| 長的省案                   | 单台设备填写 Excel导入 |         |       |      |      |        |        |
| ○ 系統通知                 | 櫼板下載           | 模板下载    |       |      | 导入结果 |        |        |
|                        | 批量导入           | ▷ 请选择文件 |       |      | 数据导出 | 导出     | 无法识别数据 |
|                        | 数据导入           | 数据导入    | 保存并继续 |      |      |        |        |
|                        | 经营主体名称 设备生产    | 厂商      | 设备类型  | 设备名称 | 设备型号 | 型号核准代码 | 设备别名   |
|                        |                |         | 提交簽室  |      |      |        |        |

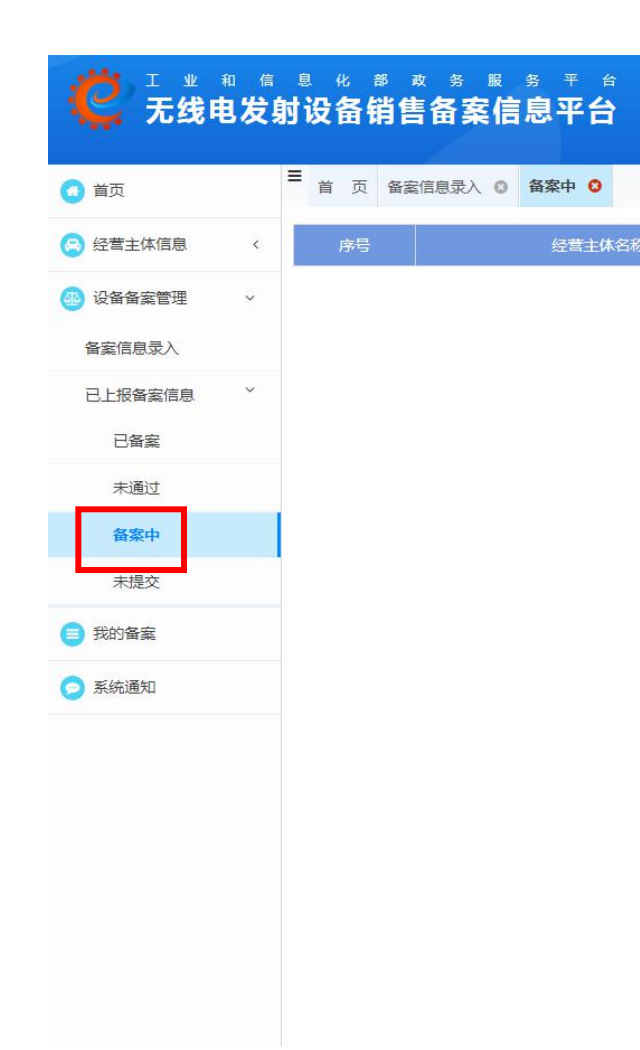

#### 六、进度查看。回到首页,点击 "已上报备案信息",可以查看备 案进度。

#### 以上就是无线电发射设备销售备案的全部过程

# 感谢观看,谢谢!

#### 联系人: 刘先生 联系电话: 0760-88315595